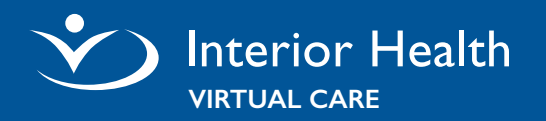

# **Prepare for your Virtual Visit Appointment**

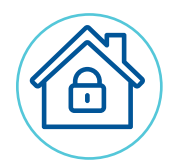

#### Log on to MyHealthPortal

Visit <u>MyHealthPortal</u> and log on using your MyHealthPortal Logon ID and password. If you forgot your logon information or require assistance, please contact **Digital Health Support**.

#### **Review appointment under Upcoming Appointments**

- Click the **APPOINTMENT** details tab.
- Scroll to the bottom until you find the date and time for your scheduled virtual visit appointment.
- Click on your appointment.
- Click **TEST CONNECTION** to test your device, audio and video (if required).
- Click the **VIDEO ICON** to start your appointment.
- To reschedule/cancel your virtual visit appointment, please contact your provider/practitioner that originally scheduled the appointment.

#### **Technical Requirements**

| 1 | P            | 7        |            |
|---|--------------|----------|------------|
| 1 | •            | • '      | D)         |
|   | ~            | <u>ノ</u> | <b>Y</b> / |
|   | <u>    (</u> | 7        |            |

- Computer with microphone and camera, tablet, or smartphone
- Internet connection
- Active MyHealthPortal account (contact Digital Health Support to enrol)

### Join Your Virtual Visit Appointment

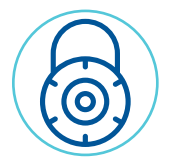

- 5-10 minutes before your appointment:
- Log on to your <u>MyHealthPortal</u> account
- Under APPOINTMENTS, click on your Virtual Visit appointment
- Click CHECK IN and START VISIT
- You will be placed in a virtual waiting room until your provider starts the session

#### **Understanding Audio and Video Settings**

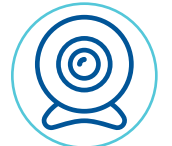

- The MICROPHONE allows you to mute
- The VIDEO allows you to switch your camera (if more than one detected)
- The red **PHONE** allows you to hang-up

# **Digital Health Support**

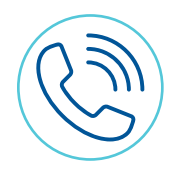

# 1-844-870-4756

Monday to Friday 7 a.m. to 7 p.m. (PT) Saturday & Sunday 8 a.m to 4 p.m. (PT) Email: <u>myhealthportal@interiorhealth.ca</u> Web: <u>www.interiorhealth.ca/myhealthportal</u>

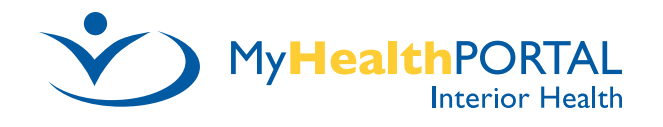